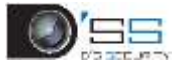

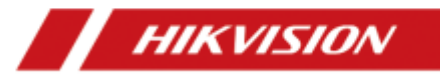

## デジタルビデオレコーダー

バージョン 4.0

セットアップマニュアル

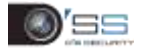

第1章 背面パネルインターフェイスの説明

背面パネルインターフェイスはモデルによって異なります。背面パネルに共通のインターフェイスの 説明は表 1-1 を参照してください。

| 值日                     | 当代 日日                                                | 值日                  | 11日 11日                                     |
|------------------------|------------------------------------------------------|---------------------|---------------------------------------------|
| ビデオ入力                  | <b>Turbo HD</b> とアナログビデオ入<br>カ用の <b>BNC</b> インターフェイス | ビデオ出力               | ビデオ出力用の <b>BNC</b> コネ<br>クター                |
| 音声入力                   | RCA コネクター                                            | 音声出力                | RCA コネクター                                   |
| ライン入力                  | 双方向音声入力コネクター                                         | USBインター<br>フェイス     | 追加デバイス用のユニバー<br>サルシリアルバス(USB)ポ<br>ート        |
| VGA                    | DB15 出力用の DB9 コネクタ<br>ー。ローカルビデオ出力とメニ<br>ューを表示します。    | HDMI                | HDMI ビデオ出力コネクタ<br>ー                         |
| RS-485イン<br>ターフェイ<br>ス | RS-485 デバイス用のコネクタ<br>ー                               | RS-232 イン<br>ターフェイス | RS-232 デバイス用のコネ<br>クター                      |
| LAN                    | ネットワーク用コネクター                                         | eSATA               | 録画またはバックアップ用<br>のストレージと拡張インタ<br>ーフェイス       |
| アラーム入<br>力/出力          | アラーム入力/出力用コネクター                                      | GND                 | 接地                                          |
| <b>電</b> 源スイッ<br>チ     | デバイスをオン/オフするための<br>スイッチ                              | 電源                  | モデルに応じて 100~240<br>VAC、48 VDC、または 12<br>VDC |

表1-1 背面パネルの共通インターフェイスの説明

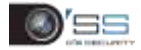

## 第2章 設置と接続

## 2.1 DVR の設置

DVR の設置時:

- ラックマウントにはブラケットを使用します。
- ●音声ケーブルとビデオケーブル用に十分なスペースを確保します。
- ケーブルを配線するときは、ケーブルの曲げ半径が直径の5倍以上であることを確認してください。
- アラームケーブルを接続します。
- ラックマウントデバイスとの間に最低 2cm (0.75 インチ)の隙間を確保してください。
- DVR が接地されていることを確認します。
- 環境温度範囲は-10~+55℃(14~131°F)内でなければなりません。
- ■環境湿度は10%~90%内でなければなりません。

## 2.2 HDD の設置

#### 開始前

ハードディスクドライブ(HDD)を取り付ける前に、デバイスの電源がオフになっていることを確認し てください。設置には、メーカー推奨の HDD を使用してください。

必要な工具:プラスのドライバー。

#### 2.2.1 ブラケットの取り付け

ブラケットの取り付けは、デバイスのカバーを取り外し、HDD を内蔵ブラケットに取り付ける必要 がある場合に適用されます。

手順1-1 背面のネジを緩め、 カバーを後方に押して、デバ イスからカバーを取り外しま す。

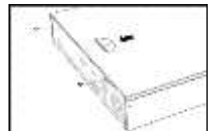

手順1-2 HDD をブラケットに ネジで固定します。

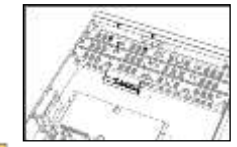

手順1-3 データケーブルと電 源ケーブルを接続します。

- データケーブルの片端をデバ イスのマザーボードに接続し ます。
- データケーブルの他端を HDD に接続します。
- 3) 電源ケーブルを HDD に接続 します。

I NOTE

HDD を下部のブラケットに取 り付ける場合は、先に上部のブ ラケットを取り外します。

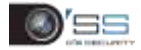

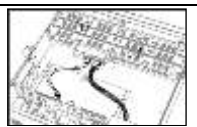

手順1-4 (オプション)他のHDDを取り付けるには、上記の手順を繰り返します。 手順1-5 デバイスのカバーを取り付け直し、ネジで締めます。

#### 2.2.2 フロントパネル抜き差し設置

フロントパネル抜き差し設置は、キーを使用してデバイスのフロントパネルを開き、HDDを設置す る必要がある場合に適用されます。

手順1-1 HDD にネジで取り付 け金具を固定します。

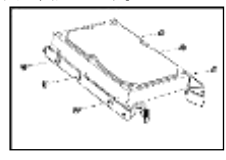

手順1-2 付属のキーでフロント パネルのロックを解除し、フロ ントパネルの両側にあるボタン を押して開きます。

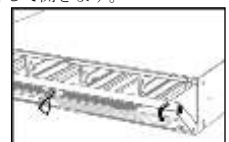

手順1-3 しっかりと固定 されるまで HDD を挿入し ます。

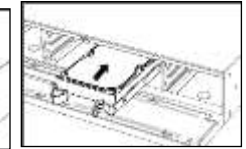

手順1-4 (オプション)他の HDD を取り付けるには、上記の手順を繰り返します。 手順1-5 フロントパネルを閉じ、キーでロックします。

#### 2.2.3 底部設置

底部設置は、HDD をデバイスの底部に設置および固定する場合に適用されます。

デバイスからカバーを外しま す。

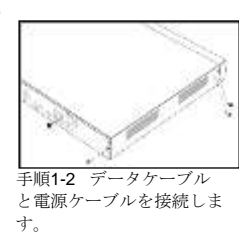

手順1-1 パネルのネジを緩め、

- データケーブルの他端を HDD に接続します。
- 3) 電源ケーブルの片端を HDD に 接続します。
- 電源ケーブルの他端をデバイ スのマザーボードに接続しま す。

手順1-3 デバイスを設定 し、HDDのネジ山をデバ イスの底部にある穴に合 わせ、HDDをネジで留め ます。

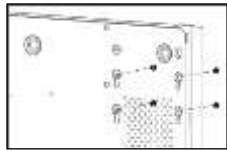

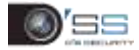

1) データケーブルの片端をデバ イスのマザーボードに接続し ます。

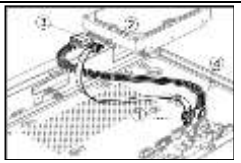

手順1-4 (オプション)他の HDD を取り付けるには、上記の手順を繰り返します。 手順1-5 デバイスのカバーを取り付け直し、ネジで締めます。

## 2.3 RS-485 とコントローラーの接続

PTZ を DVR に接続するには: 手順1-1 RS-485 端子台からプ ラグ可能ブロックを外します。 手順1-2 プラグ可能ブロック のオレンジ色部分を押したま ま、信号ケーブルをスロットに 差し込み、オレンジ色の部分を 離します。信号ケーブルがしっ かり接続されていることを確認 してください。

手順1-3 PTZ の A+を端子台の D+. コントローラーの B-を端子台 の D-に接続します。止めネジを締 めます。

手順1-4 プラグ可能ブロックを端子 台に接続し直します。

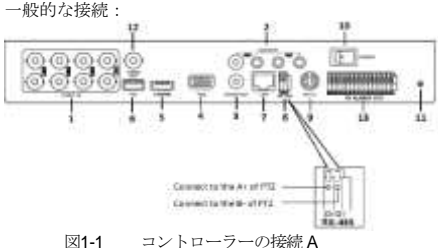

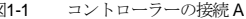

#### I NOTE

コントローラーと DVR の両方が接地されていることを確 認します。

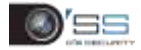

## 第3章 メニュー操作

### 3.1 起動

DVR の寿命を延ばすには、正しい起動が重要です。 電源がコンセントに接続されていることを確認します。

装置には無停電電源装置(UPS)を併用することを強く推奨します。フロントパネルの電源ボ タンが赤色点灯していれば、デバイスに電力が供給されていることを示します。 フロントパネルの電源ボタンを押します。

電源 LED が青色に変わります。ユニットが起動します。

## 3.2 デバイスの有効化

目的

初回アクセス時には、管理パスワードを設定してデバイスをアクティベーションする必要がありま す。アクティベート前の操作はできません。Web ブラウザー、SADP、またはクライアントソフトウ ェアを介してデバイスを有効化できます。

管理パスワードを2回入力します。

デバイスに接続されている IP カメラを有効にする ためのパスワードを入力します。

オプションで、将来のパスワードリセットに備え

て、[GUID のエクスポート]、[秘密の質問の設 定]、または[予約済み E メール設定]を選択しま

す。 [OK]をクリックすると、パスワードを保存して、 デバイスをアクティベートします。

#### WARNING

強いパスワードの推奨 製品のセキュリティを高めるために、自分で選んだ強いパスワード(大文字と小文字、数字、特殊文字の3種類を必ず含む8文字以上)を作成することを推奨します。そして、特にセキュリティの高いシステムでは、パスワードを定期的にリセットすることをお勧めします。毎月または毎週パスワードをリセットすると、製品をより安全に保護できます。

| West                                      |          |
|-------------------------------------------|----------|
|                                           |          |
| OUD tropd 000                             | -        |
| Ellieourity Question Configuration        |          |
| Reserved E-mail Settings                  |          |
| Crimite Channel Default Plasmon           | d (      |
| Note Wald prepayed carge (B-10) 1         | 10.281   |
| your a combination of manipuls, low       | PC200    |
| the statement of the local from bridge of | Materia. |
| Contained                                 |          |
| OK                                        |          |

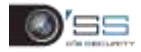

## 3.3 ログインにロック解除パターンを使用する

管理ユーザーは、デバイスログインのロック解除パターンを設定できます。 デバイスを有効にした後、デバイスロック解除パターンを設定できます。

> マウスを使って、画面の9つの点の中に パターンを描きます。パターンが完成したら、マウスを放します。

#### I NOTE

- パターンを描画するには、最低4点を接続します。
- 各ドットは1回だけ接続できます。
  確認のため、もう一度同じパターンを描きます。2つのパターンが一致すれば、
  パターンは正常に設定されています。
  将来のログイン用に、設定したロック解除パターンを使用できます。

Gel United Tallativ

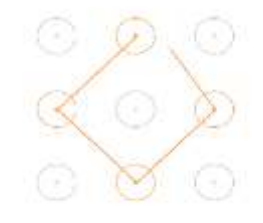

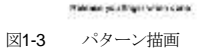

## 3.4 ユーザーログイン

#### 目的

DVRからログアウトしている場合、メニューおよびその他機能を操作する前にデバイスにログインが必要です。

**[ユーザー名]**を選択します。 パスワードを入力します。

[OK]をクリックしてログインします。

#### I NOTE

管理者がパスワードを7回誤って入力する と、アカウントは60秒間ロックされます。オ ペレーターがパスワードを5回誤って入力す ると、アカウントは60秒間ロックされます。

| releante |   |
|----------|---|
| attmes   |   |
| ******   | ~ |
|          |   |
| Log      | ņ |
|          |   |

図1-4 ログイン

# 3.5 ユーザーログアウト、シャットダウン、再起動

システムからログアウト、シャットダウン、デバイスの再起動ができます。

メニューバーの ひをクリックします。

[ログアウト]、[シャットダウン]、または[再起動]をクリックします。

#### I NOTE

システムからログアウトした後は、画面上のメニュー操作は無効になります。システムのロック解除にはユーザー名とパスワードが必要です。

## 3.6 信号入力の設定

#### 目的

一部のモデルでは、アナログとIP 信号入力タイプおよび 5 MP 長距離伝送を設定できます。それ以外 のモデルでは、アナログ信号入力(Turbo HD、AHD、HDCVI、CVBS)と IP 信号入力を自動認識し て接続できます。

メインメニューバーの します。 [カメラ] > [アナログ]をクリックしま す。

#### I NOTE

信号入力ステータスインターフェイスはモデ ルによって異なります。

> 次の異なる信号入力タイプを選択してく ださい。HD/CVBS と IP。

5 MP 長距離伝送を有効にするには、チャンネルを選択します。 設定を保存します。

| -                                                                                                    |      |  |
|----------------------------------------------------------------------------------------------------|------|--|
| #1                                                                                                    |      |  |
| 43                                                                                                    |      |  |
|                                                                                                    |      |  |
| -                                                                                                    | 10 M |  |
|                                                                                                    |      |  |
| 1                                                                                                    |      |  |
| ad and a second second s | 10.0 |  |
|                                                                                                    |      |  |
|                                                                                                    |      |  |
| 5000 C                                                                                                    | 10.1 |  |
|                                                                                                    | 14   |  |
| And Contract of Street                                                                                                    |      |  |
|                                                                                                    |      |  |

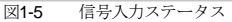

| (63303) | 35    | 180    | 14   | 310 | 100   | 146 |
|---------|-------|--------|------|-----|-------|-----|
|         | 30    | .40    | 48   | AID | det . | AX. |
|         | 453   | -      | ANA. | ALE |       |     |
|         | - 202 | 102.03 | 012  | 2   |       |     |
|         |       |        |      |     |       |     |
|         |       |        |      |     |       |     |
|         |       |        |      |     |       |     |

図1-6 5 MP 長距離伝送設定

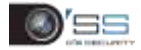

**3.7 IP** カメラの追加

#### 目的

ライブビデオを取得する、またはビデオを録画する前に、ネットワークカメラをデバイスの接続リス トに追加します。

#### 開始前

ネットワーク接続が有効で正しく、追加する IP カメラがすでに有効になっていることを確認してく ださい。無効な IP カメラの有効化については、ユーザーマニュアルを参照してください。

メインメニューバーの します。 タイトルバーの[カスタム追加]をクリッ クします。 追加する IP カメラの IP アドレス、プロ トコル、管理ポート、その他の情報を入 力します。 IP カメラのログインユーザー名とパスワ ードを入力します。 [追加]をクリックします。

| Add If Campie (Cashini) |            |                 |          |
|-------------------------|------------|-----------------|----------|
| # Cartelia Address      | 10.1161.11 |                 |          |
| Presse                  | 010/#      | 1               |          |
| Wattagement Port        |            |                 |          |
| Franke Pelonii          | 4,44       | +               |          |
| Later Flame             | 4016       |                 |          |
| *minut                  |            |                 |          |
|                         |            |                 |          |
|                         |            | Cartrian N. And | Net      |
| ¥1.7                    | IPカメラ      | の追加             | a l'Anna |

## 3.8 PoC カメラの接続

#### 開始前

● デバイスが PoC (Power over Coaxitron)カメラ接続をサポートしていることを確認してください。

● PoC カメラを DVR に接続します。

#### 目的

一部のモデルは PoC (Power over Coaxitron)カメラ接続をサポートしています。DVR は接続された PoC カメラを自動的に検出し、同軸通信を介して消費電力を管理し、同軸通信を介してカメラに電力 を供給します。

#### [カメラ] > [カメラ] > [PoC ステータス]に進みます。

必要に応じて、チャンネルの **PoC** をオンにします。 接続された **PoC** カメラの状態を確認します。

● DVR の消費電力が AF カメラよりも小さい場合で、AF または AT カメラが接続されている場合、ビデオが表示されず、ライブビュー映像に「PoC の電力が不足しています」と表示されます。

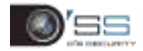

- DVR の消費電力が AF カメラよりも大きいかつ AT カメラより小さい場合で、AF カメラが接続 されている場合、電力は正常です。AT カメラが接続され、電源がオンの後でオフになる場合、 ビデオが表示されず、ライブビュー映像に「PoC の電力が不足しています」と表示されます。
- DVR の消費電力が AT カメラよりも大きい場合で、AF または AT カメラが接続されている場 合、電力は正常です。

接続されている AF または AT のカメラ番号と、接続可能なカメラ番号を確認してください。 I NOTE

- Hikvision PoC カメラのみサポートしています。
- 接続可能な AT/AF カメラの最大数はモデルによって異なります。

#### WARNING

カメラが PoC をサポートしていない場合、またはカメラが Hikvision 製ではない場合は、PoC 機能を オフにしてください。さもないと、カメラまたは DVR に永久的な損傷が生じることがあります。

## 3.9 ネットワーク設定

#### 3.9.1 一般設定

#### 目的

ネットワーク経由で DVR を操作する前に、ネットワーク設定を正しく構成する必要があります。

[システム]>[ネットワーク]>

**ITCP/IP1**に進みます。 [一般設定]インターフェイスでは、 次の設定を構成できます。NIC タ

| ィブ、IP | v4 アト | ドレス、  | IPv4 ゲー | ŀ |
|-------|-------|-------|---------|---|
| ウェイ、  | MTU、  | DNS 1 | ナーバー。   |   |
| 設定を保  | 存しま   | す。    |         |   |

| 10mm (1.455)      | could.                   |  |
|-------------------|--------------------------|--|
|                   |                          |  |
| And share         | investment and a second  |  |
|                   | N. N. S. MILL PROVIDENCE |  |
|                   |                          |  |
| the local lateral | 8 (A ) (B)               |  |
| -                 | a to the street          |  |
| *****             |                          |  |
| -                 | Last                     |  |
|                   |                          |  |

図1-8 ネットワーク設定

#### 3.9.2 Hik-Connect の設定 目的

Hik-Connect は接続されたデバイスにアクセスして、管理するための携帯電話アプリケーションとプ ラットフォームサービスを提供します。これは監視システムへの便利なリモートアクセスが可能にな ります。

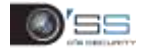

[システム] > [ネットワーク] > [詳細] > [プラットフォームアクセス]に進みます。

[有効にする]を選択して、機能を有効化します。その後、利用規約がポップアップ表示されます。

- 1) [認証コード]に認証コードを入力します。
- 2) QR コードをスキャンして、利用規約とプライバシー声明をお読みください。
- Hik-Connect サービスの確認は、インターネットアクセスが必要です。利用規約とプ ライバシー声明に同意する場合には、サービスを有効にする前に、利用規約とプラ イバシー声明をお読みください。
- 4) [OK]をクリックして、設定を保存します。

#### I NOTE

- Hik-Connect はデフォルトで無効になっています。
- 認証コードはデフォルトで空です。認証コードは6~12文字の英数字で、大文字と小文字が区別されます。

(オプション)必要に応じてサーバーアドレスを入力するには、[カスタム]を選択します。

(オプション) [ストリーム暗号化を有効にする]を選択します。認証コードはリモートアクセスと ライブビューに必要です。

(オプション)デバイスが現在の Hik-Connect アカウントとのバインドを解除する必要がある場合 は、[バインド解除]をクリックします。

#### [適用]をクリックします。

#### 次にすること:

設定後は、Hik-Connect アプリまたは Web サイトからデバイスにアクセスして管理できます。

### 3.10 ライブビュー

ライブビューモードを開きます ( 📥)

- ウィンドウを選択して、リストからカメラをダブルクリックすると、選択したウィンドウでカメラからビデオを再生できます。
- 再生ウィンドウ下部のツールバーを使用して、キャプチャー、簡易再生、オーディオのオン/オフ、デジタルズーム、ライブビュー画面構成、情報の表示、録画の開始/停止ができます。

#### 3.11 録画設定

#### 開始前

ディスクがすでに設置されていることを確認します。そうでない場合には、ディスクをインストール および初期化してください。詳細情報についてはユーザーマニュアルを参照してください。

ライブビューモードで、接続されているカメラウィンドウを選択し、ツールバーの して録画を開始します。

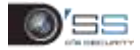

## 3.12 再生

#### 目的

ハードディスクに記録されたビデオファイルと画像は、簡易再生、指定チャンネルの終日再生、通常/ イベント/スマート/タグ/システムログ/時間差/外部ファイル検索/画像で再生可能です。

再生モード()) を開きます。 リスト内のチャンネルを確認しま す。 カレンダーの日付をダブルクリッ クして選択します。 再生インターフェイスの下部にあ るツールバーを使用して、再生の 進捗を制御できます。

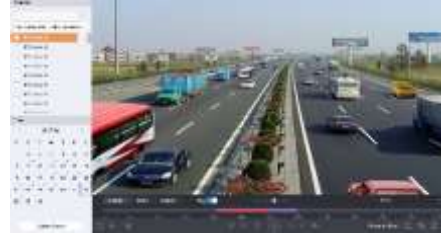

図1-9 再生

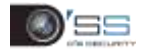

## 第4章 Web ブラウザーによるアクセス

#### 目的

Web ブラウザーを介してデバイスにアクセスできます。次のいずれかの Web ブラウザーを使用できます。Internet Explorer 6.0、Internet Explorer 7.0、Internet Explorer 8.0、Internet Explorer 9.0、Internet Explorer 10.0。サポート解像度は 1024\*768 以上です。

Web ブラウザーを開き、デバイスの IP アドレス を入力して、Enter を押します。 デバイスにログインする。

- デバイスが有効になっていない場合、最初に管理 ユーザーアカウントのパスワードを設定して、デ バイスを有効にする必要があります。
- デバイスがアクティベート済みの場合には、ログ インインターフェイスにユーザー名とパスワード を入力して、[ログイン]をクリックします。 ライブ映像を見る前にプラグインをインストール して、カメラを管理します。インストールプロン プトに従って、プラグインをインストールしま す。

#### I NOTE

- プラグインのインストールを完了するには、Web ブラウザーを閉じる必要があります。
- ログイン後、ライブビュー、再生、ログ検索、設定など、デバイスの操作と設定を実行できます。

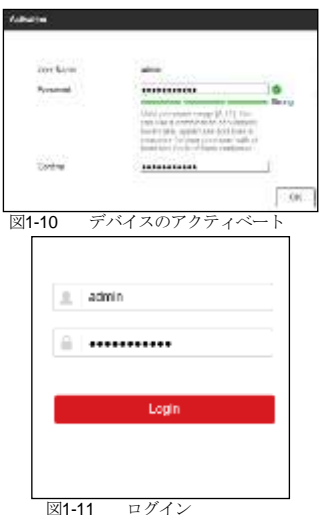